# Forcepoint

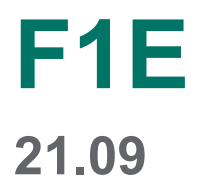

**End User Guide** 

**Revision A** 

#### © 2022 Forcepoint Forcepoint and the FORCEPOINT logo are trademarks of Forcepoint. All other trademarks used in this document are the property of their respective owners.

#### Published 06 November 2022

Every effort has been made to ensure the accuracy of this document. However, Forcepoint makes no warranties with respect to this documentation and disclaims any implied warranties of merchantability and fitness for a particular purpose. Forcepoint shall not be liable for any error or for incidental or consequential damages in connection with the furnishing, performance, or use of this manual or the examples herein. The information in this documentation is subject to change without notice.

### Contents

| 1 Introduction to F1E                                             | 5  |
|-------------------------------------------------------------------|----|
| About the Product                                                 | 6  |
| Forcepoint F1E Agent components                                   | 6  |
|                                                                   | _  |
| 2 Forcepoint Web Security Endpoint                                |    |
| Checking the status of Forcepoint Web Security Endpoint           | 7  |
| Using the Forcepoint Web Security Endpoint Diagnostics Tool       |    |
| Fallback mode                                                     |    |
| Viewing logs (Windows only)                                       |    |
| Disabling Forcepoint Web Security Endpoint protection             |    |
| 3 Forcepoint DLP Endpoint                                         |    |
| Checking the status of Forcepoint DLP Endpoint                    |    |
| Updating Forcepoint DLP Endpoint                                  |    |
| Disabling Forcepoint DLP Endpoint                                 |    |
| Using the Forcepoint DLP Endpoint Diagnostics Tool (Windows only) |    |
| Enabling the Forcepoint Safari extension                          |    |
| Updating the Mail plug-in                                         | 19 |
| Online Applications in macOS                                      |    |
| Allowing or blocking a policy violation                           |    |
| Encrypting files for removable media                              | 21 |
| Setting encryption passwords                                      |    |
| Decrypting files on a removable media device                      |    |
| Viewing contained files and saving them to an authorized location |    |
| Viewing logs                                                      |    |
| 1 Forcenaint Endpoint Context Agent                               | 20 |
| Checking the status of Earcenoint Endpoint Context Agent          |    |
| Viewing Forcepoint Endpoint Context Agent connection details      |    |
| Using the Earcenoint ECA Diagnostics Tool                         | 31 |
|                                                                   |    |
| 5 Forcepoint CASB Endpoint                                        |    |
| Checking the status of Forcepoint CASB Endpoint                   |    |
| Using the Forcepoint CASB Endpoint Diagnostics Tool               | 34 |
|                                                                   |    |

### Chapter 1 Introduction to F1E

#### Contents

- About the Product on page 6
- Forcepoint F1E Agent components on page 6

This guide covers the full range of functionality available in the Forcepoint F1E agents.

Note

Some functionality might be disabled by your organization's security policies. This disabled functionality will not be available to use. Disabling the endpoint software introduces possible vulnerabilities, because you are no longer receiving the protection provided by Forcepoint Web Security Endpoint or Forcepoint DLP Endpoint.

### **Related concepts**

Fallback mode on page 10 Viewing logs (Windows only) on page 10 Updating Forcepoint DLP Endpoint on page 16 Enabling the Forcepoint Safari extension on page 18 Updating the Mail plug-in on page 19 Online Applications in macOS on page 20

### **Related tasks**

Using the Forcepoint Web Security Endpoint Diagnostics Tool on page 9 Disabling Forcepoint Web Security Endpoint protection on page 10 Disabling Forcepoint DLP Endpoint on page 17 Using the Forcepoint DLP Endpoint Diagnostics Tool (Windows only) on page 17 Allowing or blocking a policy violation on page 20 Setting encryption passwords on page 22 Viewing contained files and saving them to an authorized location on page 26 Viewing logs on page 27

### **Related reference**

Checking the status of Forcepoint Web Security Endpoint on page 7

### **About the Product**

F1E solutions protect you and other users against advanced web-based threats and data theft while on and off the corporate network. F1E solutions are installed on the endpoint machines (e.g., desktop computer or laptop) and communicate with Forcepoint software installed on corporate servers.

### **Forcepoint F1E Agent components**

This guide covers details on the following F1E agents:

- Forcepoint Web Security Endpoint: The Forcepoint Web Security Endpoint agent defends your endpoint machine against web threats.
- Forcepoint DLP Endpoint: The Forcepoint DLP Endpoint agent protects your organization from the unintended loss of data and data theft.
- **Forcepoint Endpoint Context Agent**: The Forcepoint Endpoint Context agent monitors your Windows endpoint machine and determines which connections are allowed by the firewall.
- Forcepoint CASB Endpoint: The Forcepoint CASB Endpoint agent monitors user activities on the cloud applications accessed from a Windows endpoint machine.

If you see this icon (ID) in the notification area of the task bar (Windows) or the status menu of the menu bar (Mac), one or more of the above F1E agents are enabled on your endpoint machine.

### Chapter 2 Forcepoint Web Security Endpoint

#### Contents

- Checking the status of Forcepoint Web Security Endpoint on page 7
- Using the Forcepoint Web Security Endpoint Diagnostics Tool on page 9
- Fallback mode on page 10
- Viewing logs (Windows only) on page 10
- Disabling Forcepoint Web Security Endpoint protection on page 10

Forcepoint Web Security Endpoint is a software application that runs on the endpoint machines (e.g, desktop computer or laptop), protecting the users from malware and enforcing their organization's acceptable user policy.

Related concepts Fallback mode on page 10 Viewing logs (Windows only) on page 10

### **Related tasks**

Using the Forcepoint Web Security Endpoint Diagnostics Tool on page 9 Disabling Forcepoint Web Security Endpoint protection on page 10

### Related reference Checking the status of Forcepoint Web Security Endpoint on page 7

### Checking the status of Forcepoint Web Security Endpoint

The F1E status icon (ID) is shown in the task bar's notification area (Windows) or the menu bar's status menu (Mac). To view the status of Forcepoint Web Security Endpoint, move your mouse over the icon. The following table describes the available status indicators.

| Icon | Meaning | Description                                                         |
|------|---------|---------------------------------------------------------------------|
| F.   | Enabled | All installed F1E agents are successfully configured and activated. |

| lcon | Meaning            | Description                                                                                                    |
|------|--------------------|----------------------------------------------------------------------------------------------------|
| R    | Disabled           | All installed F1E agents are disabled.                                                                                                    |
|      |                    | To verify the connection status, move<br>your mouse over the F1E icon. A pop-up<br>window shows the connection status for all<br>installed agents. All installed agents should<br>show <b>Disabled</b> (Forcepoint ECA shows as<br><b>Disconnected</b> ).                                                                                               |
|      |                    | If you manually disable the agent, your<br>endpoint machine is no longer being<br>protected against web threats. You can re-<br>enable the software manually or it will be<br>enabled when your endpoint machine is<br>restarted.                                                                                                    |
|      |                    | The ability to enable/disable endpoint software is allocated by your system administrator.                                                                                                    |
|      |                    | See Disabling Forcepoint Web Security<br>Endpoint protection.                                                                                                    |
| R    | Fallback           | This status may indicate that:                                                                                                    |
|      | Partially Disabled | <ul> <li>One or more installed agent (Forcepoint DLP Endpoint, Forcepoint Web Security Endpoint or Forcepoint ECA) is disabled, but at least one agent is enabled or running. If all agents are disabled, this status icon is not shown (the Disabled status icon described above is shown).</li> <li>Forcepoint Web Security Endpoint is in</li> </ul> |
|      |                    | Fallback mode. See <i>Fallback mode</i> for more information.                                                                                                    |

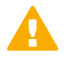

### Important

- If you manually disable Forcepoint Web Security Endpoint, restarting the endpoint machine always re-enables it.
- If your organization installs more than one F1E agent (Forcepoint Web Security Endpoint, Forcepoint DLP Endpoint, and/or Forcepoint Endpoint Context Agent) on your endpoint machine, you can access all installed agents from one Forcepoint icon on your task bar.

For more information on Forcepoint DLP Endpoint and Forcepoint Endpoint Context Agent, see *Forcepoint DLP Endpoint* and *Forcepoint Endpoint Context Agent*.

### **Related concepts**

Forcepoint DLP Endpoint on page 13 Forcepoint Endpoint Context Agent on page 29

### Using the Forcepoint Web Security Endpoint Diagnostics Tool

The Diagnostics Tool shows Forcepoint Web Security Endpoint information that you can provide to your system administrator to assist with troubleshooting.

To launch the Diagnostics Tool:

1) Right-click the F1E icon in the task bar's notification area (Windows) or single click the menu bar's status menu (Mac).

### 2) Select Open F1E Diagnostics.

When the tool is launched, the diagnostic tests are executed in sequence. If one of the tests results in a failure, the subsequent tests are not automatically run.

Three diagnostic tests are accessed from this tool:

- System information Collects basic information related to the specific endpoint machine on which the Forcepoint Web Security Endpoint software is installed.
- Network diagnostics Collects information related to network connectivity.
- PAC file status (Windows only) For endpoint machines that go through a proxy before connecting to the Internet, this test collects information to determine if the PAC file is accessible.

OR

**Cloud services** - For endpoint machines that connect directly to the Internet, this test collects information to determine if the endpoint software can contact the cloud service for disposition information (i.e., whether to block or allow the request).

To manually run the diagnostics tests, select one of the above tests and click the Run Diagnostics button.

| Forcepoint One Endpoint                                                            |                                                                                                    |                                                                                                    | ×    |
|------------------------------------------------------------------------------------|----------------------------------------------------------------------------------------------------|----------------------------------------------------------------------------------------------------|------|
| FORCEPOINT Or                                                                      | ne Endpoint                                                                                                    | Diagnostics Tool                                                                                                    |      |
| System information<br>Network diagnostics<br>PAC file status                       | OS:<br>Service Pack:<br>Full Computer Name:<br>Domain:<br>Processor:<br>Installed Memory:<br>Forcepoint One Endpoi | Windows 10<br>N/A<br>Win 10-x86-vm.ctxtest.websense.com<br>CTXTEST<br>Intel(R) Core(TM) i7-3770 CPU @ 3.40GHz<br>3071 M<br>nt Version: 19.03.808 |      |
| System information     Network diagnostics     PAC file status     Run Diagnostics | Forcepoint Proxy Con                                                                                               | ect Endpoint is currently Running                                                                                                    |      |
| FORCEPOIN                                                                          |                                                                                                    | Collect Endpoint I                                                                                                    | Info |

### Note

Corresponding log files generated from these new diagnostic tests can easily be collected with the existing **CLIENTINFO.EXE** tool. Your Help Desk might ask you to run this tool to collect these files. To run it, click the **Collect Endpoint Info...** button on the diagnostics screen. The resulting file is placed onto the desktop. Attach the file to an email to your Help Desk or system administrator.

### Fallback mode

Forcepoint Web Security Endpoint provides a Fallback mode if your network connection to the cloud service is interrupted. Events that might trigger Fallback mode include:

- Changing from Wi-Fi to an Ethernet network connection or vice-versa
- Connecting to a virtual private network (VPN)
- Assigning a new IP address to your laptop
- Disconnecting from the Internet

While in Fallback mode, the F1E icon displayed in your task bar changes to reflect your level of protection. If

you see this icon (ID) in your task bar (Windows) or menu bar (Mac), your system is in Fallback mode and is **not** protected against web threats. When network events prevent endpoint machines from connecting with cloud services, Forcepoint Web Security Endpoint is automatically and temporarily bypassed. If this happens, you can continue to access the Internet (if Internet access is available), but endpoint protection is not provided during this time.

Once the network issue is resolved, Forcepoint Web Security Endpoint is automatically re-enabled.

### Viewing logs (Windows only)

To view the logs about system events related to Forcepoint Web Security Endpoint, go to the Application section of the Windows system event log (Start > Control Panel > Administrative Tools > Event Viewer > Windows Logs > Application).

These logs might be helpful to share with your system administrator. All logs are in English.

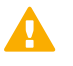

### Important

Log files are automatically deleted after 5 days.

### Disabling Forcepoint Web Security Endpoint protection

This functionality may be turned off by your system administrator. If it is turned off, you do not see the Disable option in the F1E menu. On Windows endpoint machines, you can disable both the Proxy Connect (PC) Endpoint and the Direct Connect (DC) Endpoint. On Mac endpoint machines, you can only disable the DC Endpoint.

Disabling the Forcepoint Web Security Endpoint software removes the protection provided by the endpoint service, and stops it from intercepting traffic and securing your endpoint machine from web threats. Sometimes,

it might be useful to manually disable the endpoint software to troubleshoot issues with the assistance of your system administrator.

If your organization allows you to disable Forcepoint Web Security Endpoint:

- 1) Right-click the F1E icon in the task bar's notification area (Windows) or single click the menu bar's status menu (Mac).
- Select Disable Forcepoint Proxy Connect Endpoint or Disable Forcepoint Direct Connect Endpoint from the menu. Only one of the options is shown in the menu. The option depends on the type of Forcepoint Web Security Endpoint installed.

If you see an authentication page asking for your username and logon credentials, you need to change your proxy auto-config (PAC) file settings in Internet Explorer.

Contact your system administrator for assistance with changing your PAC file settings.

To re-enable Forcepoint Web Security Endpoint:

- 1) Right-click the F1E icon in the task bar's notification area (Windows) or single click the menu bar's status menu (Mac).
- Select Enable Forcepoint Proxy Connect Endpoint or Enable Forcepoint Direct Connect Endpoint from the menu. Only one of the options is shown in the menu. The option depends on the type of Forcepoint Web Security Endpoint installed.

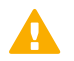

### Important

If you manually disable Forcepoint Web Security Endpoint, restarting the endpoint machine always re- enables it.

### Chapter 3 Forcepoint DLP Endpoint

#### Contents

- Checking the status of Forcepoint DLP Endpoint on page 14
- Updating Forcepoint DLP Endpoint on page 16
- Disabling Forcepoint DLP Endpoint on page 17
- Using the Forcepoint DLP Endpoint Diagnostics Tool (Windows only) on page 17
- Enabling the Forcepoint Safari extension on page 18
- Updating the Mail plug-in on page 19
- Online Applications in macOS on page 20
- Allowing or blocking a policy violation on page 20
- Encrypting files for removable media on page 21
- Setting encryption passwords on page 22
- Decrypting files on a removable media device on page 23
- Viewing contained files and saving them to an authorized location on page 26
- Viewing logs on page 27

Forcepoint DLP Endpoint expands protection to sensitive information stored on the endpoint machines.

Depending on your corporate policy, data could be quarantined or encrypted when you try to email it, print it, or copy it to removable media such as thumb drives, CD/DVD burners, and Android devices (CD/DVD and Android support depends on your operating system).

### Related concepts

Updating Forcepoint DLP Endpoint on page 16 Enabling the Forcepoint Safari extension on page 18 Updating the Mail plug-in on page 19 Online Applications in macOS on page 20 Encrypting files for removable media on page 21 Decrypting files on a removable media device on page 23

### **Related tasks**

Viewing detailed Forcepoint DLP Endpoint status information on page 15 Disabling Forcepoint DLP Endpoint on page 17 Using the Forcepoint DLP Endpoint Diagnostics Tool (Windows only) on page 17 Allowing or blocking a policy violation on page 20 Setting encryption passwords on page 22 Decrypting files on Windows on page 23 Decrypting files on Mac on page 25 Viewing contained files and saving them to an authorized location on page 26 Viewing logs on page 27

### **Related reference**

Checking the status of Forcepoint DLP Endpoint on page 14

### Checking the status of Forcepoint DLP Endpoint

The F1E status icon ( $\mathbb{I}$ ) is shown in the task bar's notification area (Windows) or the menu bar's status menu (Mac). To view the status of Forcepoint DLP Endpoint, move your mouse over the icon. The following table describes the available status indicators.

| Icon | Meaning  | Description                                                                                                    |
|------|----------|----------------------------------------------------------------------------------------------------|
|      | Enabled  | All installed F1E agents are successfully configured and activated.                                                                                                    |
|      | Disabled | All installed F1E agents are<br>disabled or disconnected. To<br>verify the connection status,move<br>your mouse over the F1E icon.<br>A pop-up window shows the<br>connection status for all installed<br>agents. All installed agents should<br>show Disabled (Forcepoint ECA<br>shows as Disconnected). If you<br>manually disable the agent, your<br>endpoint machine is no longer<br>being protected. You can re-enable<br>the software manually or it will<br>be enabled when your endpoint<br>machine is restarted. The ability to<br>enable/disable endpoint software<br>is allocated by your system<br>administrator. See <b>Disabling</b><br><b>Forcepoint DLP Endpoint</b> . |

| lcon | Meaning                        | Description                                                                                                    |
|------|--------------------------------|----------------------------------------------------------------------------------------------------|
|      | Fallback<br>Partially Disabled | <ul> <li>This status may indicate that:</li> <li>One or more installed agent<br/>(Forcepoint DLP Endpoint,<br/>Forcepoint Web Security<br/>Endpoint or Forcepoint ECA)<br/>is disabled, but at least one<br/>agent is enabled or running. If all<br/>agents are disabled, this status<br/>icon is not shown (the Disabled<br/>status icon described above is<br/>shown).</li> <li>Forcepoint Web Security<br/>Endpoint is in Fallback mode.<br/>See <i>Fallback mode</i>, for more<br/>information.</li> </ul> |

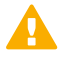

### Important

If you manually disable Forcepoint DLP Endpoint, restarting the endpoint machine always reenables it.

If your organization installs more than one F1E agent (Forcepoint Web Security Endpoint, Forcepoint DLP Endpoint, and/or Forcepoint Endpoint Context Agent) on your endpoint machine, you can access all installed agents from one Forcepoint icon on your task bar.

For more information about Forcepoint Web Security Endpoint, Forcepoint Endpoint Context Agent and Forcepoint CASB Endpoint, see *Forcepoint Web Security Endpoint*, *Forcepoint Endpoint Context Agent* and *Forcepoint CASB Endpoint*.

### **Related concepts**

Forcepoint Web Security Endpoint on page 7 Forcepoint Endpoint Context Agent on page 29 Forcepoint CASB Endpoint on page 33

## Viewing detailed Forcepoint DLP Endpoint status information

To see more detailed status information about Forcepoint DLP Endpoint:

- Right-click the Forcepoint One Endpoint icon in the task bar's notification area (Windows) or single click the menu bar's status menu (Mac).
- 2) Select **Open Forcepoint DLP Endpoint** from the Windows menu, or **Forcepoint DLP Endpoint** from the Mac menu.

| Forcepoi | nt One Endpoint        |                     |              | - 🗆 🗙                         |
|----------|------------------------|---------------------|--------------|-------------------------------|
|          | CEPOINT One            | Endpoint            |              |                               |
| 🥝 Disab  | le                     | Contained Files     | 🛄 Log Viewer | 💕 Update                      |
|          | Connection             |                     |              |                               |
| 2        | User name:             | CTXTEST\user 1      |              |                               |
|          | Connection status:     | 👑 Connected         |              |                               |
|          | Forcepoint DLP server: | 10.34.202.160       |              |                               |
|          | Endpoint Settings      |                     |              |                               |
|          | Updated:               | 18 Mar. 2019, 15:19 |              |                               |
|          | Profile name:          | Cefault Profile     |              |                               |
|          | Status                 | Enabled             |              |                               |
| 10       | Discovery              |                     |              |                               |
|          | Discovery status:      | Ø Disabled          |              |                               |
|          | Last scan ended:       | N/A                 |              |                               |
|          | Files scanned:         | 0                   |              |                               |
|          | Next scan time:        | N/A                 | _            |                               |
|          |                        |                     | <b>FORC</b>  | EPOINT<br>POWERED BY Raythees |

On the Forcepoint DLP Endpoint screen, you can:

- See whether your machine is connected to a Forcepoint DLP server.
- Check the IP address of the Forcepoint DLP server hosting the endpoint server software.
- View your endpoint software profile name and when it was last updated.
- Disable/enable Forcepoint DLP Endpoint. For more information, see Disabling Forcepoint DLP Endpoint.
- Check profile version to compare to the DLP manager.
- Determine if Forcepoint DLP Endpoint protection is enabled or bypassed.
- View discovery status and details of the last and next discovery scans.
- View Contained Files. For more information, see Viewing contained files and saving them to an authorized location.
- View the Forcepoint DLP Endpoint log files. For more information, see Viewing logs.

### **Related tasks**

Disabling Forcepoint DLP Endpoint on page 17 Viewing contained files and saving them to an authorized location on page 26 Viewing logs on page 27

### **Updating Forcepoint DLP Endpoint**

Periodically, updated corporate policies and Forcepoint DLP Endpoint profiles are pushed to your endpoint machine to keep them up to date. To update them manually, click **Update** on the Forcepoint DLP Endpoint screen.

### **Disabling Forcepoint DLP Endpoint**

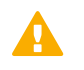

### Important

Disabling the endpoint software introduces possible vulnerabilities, because you are no longer receiving the protection provided by Forcepoint DLP Endpoint.

1) On the Forcepoint DLP Endpoint screen, click **Disable**.

| on the Enter button.    | ir administrator/neip desk to get a byp | ass code and click |
|-------------------------|-----------------------------------------|--------------------|
| Your bypass ID is:      | 1 <del>4</del> 28Q                      |                    |
| Enter your bypass code: | 1                                       |                    |
|                         |                                         |                    |

- 2) Report the bypass ID to your Forcepoint DLP administrator.
- 3) Enter the bypass code supplied by the administrator.
- 4) Click OK.

The Forcepoint DLP Endpoint software is disabled for the length of time specified when the bypass code was created. When the bypass protection expires, the Disabled icon (**I**) on the task bar updates to the Default icon (**I**).

## Using the Forcepoint DLP Endpoint Diagnostics Tool (Windows only)

The Diagnostics Tool shows Forcepoint DLP Endpoint information that you can provide to your system administrator to assist with troubleshooting.

To launch the Diagnostics Tool:

1) Right-click the F1E icon in the task bar's notification area (Windows).

### 2) Select Open F1E Diagnostics.

When you launch the tool, the Diagnostics Tool automatically executes the **System information** diagnostics test, which collects basic information related to the specific

endpoint machine on which the Forcepoint DLP Endpoint software is installed. To manually run the diagnostics test, click the **Run Diagnostics** button.

| System information | OS:<br>Service Pack:<br>Full Computer Name:<br>Domain:                                                    | Windows 10<br>N/A<br>Win 10-x64-vm.cbxtest.websense.com<br>CTXTEST                             |
|--------------------|----------------------------------------------------------------------------------------------------|------------------------------------------------------------------------------------------------|
|                    | Processor:<br>Instaled Memory:<br>Forcepoint One Endpoi<br>Instaled Endpoints:<br>Forcepoint DLP Endpoint | Intel(R) Core(TM) i7-3770 CPU @ 3.40GHz<br>4095 M<br>nt Version: 19.04.856<br>nt is installed. |
| System information |                                                                                                    |                                                                                                |

If Forcepoint Web Security Endpoint is also installed on your endpoint machine, the Diagnostics Tool shows additional information. See Using the Forcepoint Web Security Endpoint Diagnostics Tool for more information.

If Forcepoint Endpoint Context Agent is also installed on your endpoint machine, the Diagnostics Tool shows additional information for Forcepoint ECA.

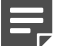

### Note

Corresponding log files generated from these new diagnostic tests can easily be collected with the existing **CLIENTINFO.EXE** tool. Your Help Desk might ask you to run this tool to collect these files. To run it, click the **Collect Endpoint Info...** button on the diagnostics screen. The resulting file is placed onto the desktop. Attach the file to an email to your Help Desk or system administrator.

### **Related tasks**

Using the Forcepoint Web Security Endpoint Diagnostics Tool on page 9

### **Enabling the Forcepoint Safari extension**

Forcepoint DLP Endpoint on macOS 10.14 and higher uses a Safari browser extension for Safari 12 and higher. This extension must be enabled. If the Forcepoint Safari extension is disabled on a JAMF-managed endpoint machine, a notification is shown when you open the Safari browser:

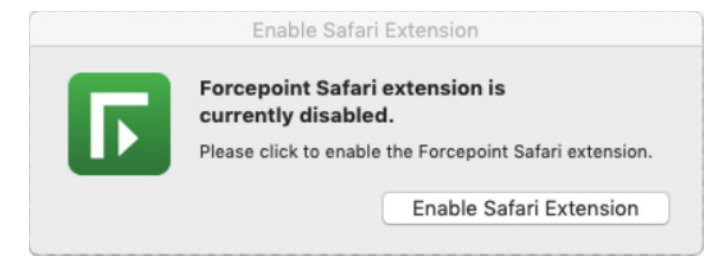

To enable the Forcepoint Safari extension, click the **Enable Safari Extension** button. An Extension window opens, allowing you to enable the Safari extension.

If the endpoint machine is not JAMF managed, the following notification is shown when you open the Safari browser:

| Enable Safari Extension                                                                                                    |
|----------------------------------------------------------------------------------------------------|
| Forcepoint Safari extension is<br>currently disabled.                                                                                                    |
| <ul> <li>Click Open System Preferences</li> <li>Select the Websense Endpoint Helper<br/>checkbox in the Privacy &gt; Accessibility tab</li> <li>The Forcepoint Safari extension will be<br/>automatically enabled</li> </ul> |
| Open System Preferences                                                                                                    |

To enable the Forcepoint Safari extension from this notification, click the **Open System Preferences** button. Select the **Websense Endpoint Helper** check box in the **Privacy > Accessibility** tab. Then, the Forcepoint Safari extension is automatically enabled.

### **Updating the Mail plug-in**

Forcepoint DLP Endpoint on macOS 10.14 and higher uses an Apple Mail plug-in for Safari 12 and higher. If the Forcepoint Mail plug-in needs to be updated on a JAMF- managed endpoint machine, a notification is shown when you open Mail:

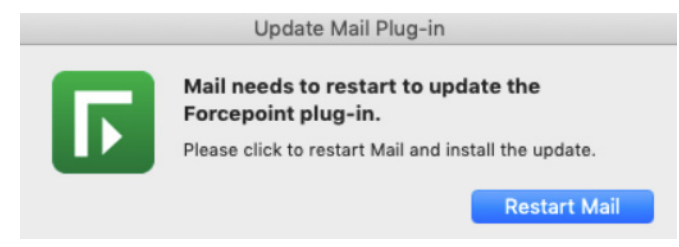

To enable the Forcepoint Mail plug-in, click the **Restart Mail** button. Mail is automatically restarted with the update installed.

If the endpoint machine is not JAMF managed, the following notification is shown when you open Mail:

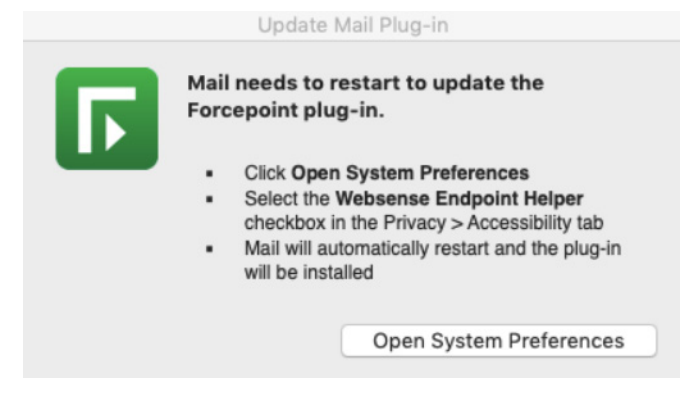

To enable the Forcepoint Mail plug-in from this notification, click the **Open System Preferences** button. Select the **Websense Endpoint Helper** check box in the **Privacy** 

> Accessibility tab. The Forcepoint Mail plug-in is automatically restarted with the update installed.

### **Online Applications in macOS**

Online applications are web-based mail services (e.g., Gmail and Yahoo Mail) and file storage systems (e.g., Google Drive). Protection for sensitive data in attachments for these services mitigates upload risk for Chrome, Firefox, and Safari browsers in macOS. This protection (OnlineApps) is supported for macOS 10.14 and higher.

### Allowing or blocking a policy violation

When the confirmation dialog functionality is enabled at your site, corporate policy violations are not automatically blocked by Forcepoint DLP Endpoint. Instead, they are allowed if you provide a valid explanation for the operation.

If a policy violation is detected, Forcepoint DLP Endpoint displays a confirmation dialog box.

| Action required<br>Time Remaining: 28 seconds                                                |                                                        |
|----------------------------------------------------------------------------------------------|--------------------------------------------------------|
| This operation appears to be in violation                                                    | of corporate policy.                                   |
| Policy violations: 1 Viola                                                                   | ation triggers                                         |
| f you feel this operation is justified, please would like to cancel this operation, please c | select a reason and click Allow. If you<br>lick Block. |
| Acceptable operation (false positive)                                                        |                                                        |
| Required for business purposes                                                               |                                                        |
| Approved by my manager                                                                       |                                                        |
| 🔵 Personal data                                                                              |                                                        |
| ○Redacted data                                                                               |                                                        |
| Enter justification (optional)                                                               |                                                        |
| Read more about our corporate policy                                                         |                                                        |
|                                                                                              |                                                        |

From this confirmation dialog box, you can choose to allow the operation to continue, or you can block the operation and cancel the request.

To continue with the action:

- 1) Select a valid reason from the list.
- 2) Optionally, type additional information in the text box (maximum 256 characters).
- 3) Click Allow.

To cancel the action, click **Block**.

If the timer expires, the default action is taken. The timer default is set to 30 seconds, but can be changed by your system administrator to between 9 and 58 seconds.

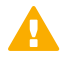

#### Important

If you click the corporate policy link at the bottom of the window and Chrome is your default browser, Chrome does not open the link until you close the confirmation dialog window. The behavior of the confirmation or block action varies depending on the action and the affected channel:

- Removable Media Channel:
  - If you copy or move sensitive documents either through the Windows command line or by dragging and dropping the files through Windows Explorer to a USB drive, a writable DVD, or a mobile phone through WPD protocol, and choose the Block action in the confirmation box, Forcepoint DLP Endpoint might also block non-sensitive files if they are copied or moved with the sensitive files.
- LAN Channel:
  - If you copy or move files to other machines mounted on the endpoint machine in the same local network, and choose the Block action in the confirmation dialog box, Forcepoint DLP Endpoint might incorrectly state that the files were copied or moved.
  - If you try to move a sensitive file to a network share folder using cut and paste, then choose the Block action in the confirmation dialog box, Forcepoint DLP Endpoint removes the file from both the source location and the destination. If this happens, look for the file in the Contained Files. See Viewing contained files and saving them to an authorized location.
- HTTP/HTTPS (Web) Channel:
  - If you compose email through a web-based mail service (e.g., Gmail or Yahoo Mail), a confirmation dialog box is shown whenever the service syncs to the hosting server (i.e., when the email is auto-saved). This causes the confirmation dialog box to be shown multiple times within a short timeframe.
  - Each sensitive attachment within an email triggers a separate confirmation dialog box.
  - If you choose the Block action, you might receive an error message from the mail service, because the Block action interrupts the activity with the mail service.
- Print Channel:
  - This channel blocks the printing of sensitive content when you try to print a hard copy through a printer or a soft copy through a PDF converter.
- Application Clipboard Channel:
  - This channel allows you to copy and/or paste sensitive content within the same document, or to the same type of document (e.g., from one Microsoft Word document to another Word document).
- Application File Access Channel:
  - If you choose the Block action, you might receive an error message from the application, because the Block action interrupts the activity with the application.
  - When saving a sensitive document, you might receive multiple confirmation dialog boxes, because temporary files created by the application trigger the confirmation dialog box.
- Email Channel:
  - In Outlook, the Outlook process is suspended when the confirmation dialog box is shown. This makes it
    appear as if Outlook is no longer working. Once you choose either the Allow or Block action, the Outlook
    process works as normal.

### Related tasks

Viewing contained files and saving them to an authorized location on page 26

### Encrypting files for removable media

Forcepoint DLP Endpoint provides two methods for encrypting sensitive data that is copied to removable media:

• Encrypt with profile key (Windows only): When you transfer files to removable media, the files are encrypted automatically with an encryption password deployed in the endpoint profile. When you try to transfer the

encrypted files again, Forcepoint DLP Endpoint automatically decrypts the files using the deployed password if the user decrypting the files is using the same profile.

Encrypt with user password (Windows only): When you transfer files to removable media, the files are encrypted automatically. When you try to transfer the encrypted files again, you must use the Forcepoint Decryption Utility and an encryption password to decrypt the files.

For more information about setting your encryption password, see Setting encryption passwords.

For more information about decrypting files, see Decrypting files on a removable media device.

Contact your administrator to see which option is configured in your organization. To see if your organization encrypts data with a user password, right-click the Forcepoint One Endpoint icon in the task bar's notification area on a Windows endpoint machine. If you see a **Set Encryption Password** option, your organization encrypts data with a user password.

### **Related concepts**

Decrypting files on a removable media device on page 23

Related tasks Setting encryption passwords on page 22

### Setting encryption passwords

Some corporate policies dictate that sensitive data be encrypted before being copied to a removable media device such as a USB drive. If this is the case for your organization, you cannot copy files to such media until you set the password to decrypt them.

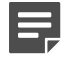

#### Note

Forcepoint DLP Endpoint does not support the encryption of data transferred to a Windows Portable Device (WPD) from a Windows endpoint machine.

Set the password one time, then any time you copy sensitive data to removable media, it is encrypted and copied along with a Forcepoint Decryption Utility to the device. You, or any other user accessing the files on endpoint machines where the Forcepoint DLP Endpoint is not installed, or where the password configured for encryption is different than yours, must enter this password.

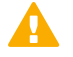

### Important

The encryption password can only be set on a Windows endpoint machine running Forcepoint DLP Endpoint, You cannot set an encryption password or encrypt files on a Mac endpoint machine. You can only decrypt files on a Mac endpoint machine.

To set the encryption password:

- 1) Right-click the F1E icon in the task bar's notification area.
- 2) Select Set Encryption Password from the menu.
- 3) Enter your password, then re-enter your password.

Note

The password should be at least 8 characters in length (maximum is 15 characters), and it should contain:

- At least one numeral
- At least one symbol
- At least one capital letter
- At least one lowercase letter

The following example shows a strong password:

- 8%w@s1\*F
- 4) Click OK.

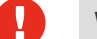

### Warning

Keep the encryption password in a safe place. If you forget your password, it cannot be recovered and the file cannot be decrypted.

## Decrypting files on a removable media device

To decrypt the content on your removable media device, you must run a Forcepoint Decryption Utility. Content that was encrypted on Windows can be decrypted on any Windows or Mac machine. (Content cannot be encrypted on Mac. It can only be decrypted on Mac.)

The Forcepoint Decryption Utility is copied to your removable media device along with the encrypted files. For more information, see *Decrypting Files on Windows* and *Decrypting Files on Mac*.

### **Related tasks**

Decrypting files on Windows on page 23 Decrypting files on Mac on page 25

### **Decrypting files on Windows**

### **Steps**

1) Insert the removable device into a Windows laptop or desktop.

- Double-click Forcepoint Decryption Utility.exe or wsdecrypt.exe, depending on the Forcepoint DLP Endpoint version installed:
  - Forcepoint Decryption Utility.exe:
    - Decrypts files on a Windows endpoint machine that does not have Forcepoint DLP Endpoint installed.
    - Decrypts files that were encrypted on a Windows endpoint machine with TRITON AP-ENDPOINT v8.3, Forcepoint DLP Endpoint v8.4, or higher.
  - wsdecrypt.exe:
    - Decrypts files that were encrypted on a Windows endpoint machine with TRITON AP-ENDPOINT DLP v8.2.5 or lower installed.

#### Note

If you don't know the version, open Forcepoint Decryption Utility.exe. This utility checks the version and either decrypts the files, or opens wsdecrypt.exe if the version is v8.2.5 or lower.

3) Enter the encryption password when prompted. For more information about setting the encryption password, see *Setting encryption passwords*.

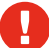

### Warning

Keep the encryption password in a safe place. If you forget your password, it cannot be recovered and the file cannot be decrypted.

A dialog box opens and displays lists of subdirectories and files on your system.

| C:\<br>                           | File Name | Size | Last Modified |
|-----------------------------------|-----------|------|---------------|
| Boot                              |           |      |               |
| Documents and Settin     PerfLogs |           |      |               |
| ia                                |           |      |               |
| ProgramData     Becovery          |           |      |               |
| System Volume Inform              |           |      |               |
| users<br>                         |           |      |               |
|                                   |           |      |               |
|                                   |           |      |               |
|                                   |           |      |               |
|                                   |           |      |               |

- Navigate to the folder containing the encrypted files. By default, the files are on your removable media device.
- 5) Select the folders and files to decrypt, right-click, and select **Save To**.

6) Select the folder in which to save the decrypted files.

### Note

The Decryption Utility Help page might show an older version (8.5.x) and updated date. This is the latest version of the utility and works with Forcepoint DLP Endpoint v21.05.

#### **Related tasks**

Setting encryption passwords on page 22

### **Decrypting files on Mac**

### **Steps**

- 1) Insert the removable device into a Mac laptop or desktop.
- 2) Double-click Forcepoint Decryption Utility.dmg and mount it as a disk volume.
- 3) Launch the application Forcepoint Decryption Utility in the disk volume or from the launchpad.
- 4) Drag and drop the encrypted files from the removable media device into the application's list window.

| ncrypted | File Name | Path | Size |
|----------|-----------|------|------|
|          |           |      |      |
|          |           |      |      |
|          |           |      |      |
|          |           |      |      |
|          |           |      |      |
|          |           |      |      |
|          |           |      |      |
|          |           |      |      |

 Select the file to decrypt, and select **Decrypt File As**. If the selected file is not encrypted by Forcepoint DLP Endpoint, the operation is disabled. 6) Enter the encryption password when prompted, then click **OK**. For more information about setting the encryption password, see *Setting encryption passwords*.

| Forcepoint Decry     | otion Utility               | ×      |
|----------------------|-----------------------------|--------|
| Enter the password u | sed to encrypt these files. |        |
| Password:            |                             |        |
| Help                 | ОК                          | Cancel |

A file save dialog box opens if the correct password is entered.

7) Enter the file name that you want to save the decrypted file as.

| Save As: | finance_report.doc |        |      |
|----------|--------------------|--------|------|
| Tags:    |                    |        |      |
| Where:   | 🔲 Desktop          | 3      | •    |
|          |                    |        | _    |
|          |                    | Cancel | Save |

8) If necessary, select the next file to decrypt. The password prompt is not shown again if the file is encrypted by the same password.

The Forcepoint Decryption Utility decrypts the files using the password you provided and places them in this path. Files that were encrypted with a different password are not decrypted.

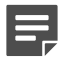

### Note

The Decryption Utility Help page might show an older version (8.5.x). This is the latest version of the utility and works with Forcepoint DLP Endpoint v21.05.

**Related tasks** Setting encryption passwords on page 22

## Viewing contained files and saving them to an authorized location

Contained files are files that are held in temporary storage on an endpoint machine.

Files are contained if your organization prevents sensitive information from being written from an endpoint machine to a removable device (such as a USB flash drive, CD/DVD, or external hard disk) or a network drive, and you try to move a file to an unauthorized device. If the file has been modified, the contained file includes the modified file, but removes the modified file from the unauthorized device.

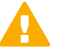

### Important

Contained files are automatically deleted after 7 days.

You can view the contents of contained files and choose to save them to an authorized location instead.

1) On the Forcepoint DLP Endpoint screen, click Contained Files.

| utomaticaly d | eleted after: | 7 days     |                |        | т           | otal files: |
|---------------|---------------|------------|----------------|--------|-------------|-------------|
| =ile Name     | Path          | Blocked On | Time Contained | Device | Application |             |
|               |               |            |                |        |             |             |
|               |               |            |                |        |             |             |
|               |               |            |                |        |             |             |
|               |               |            |                |        |             |             |
|               |               |            |                |        |             |             |
|               |               |            |                |        |             |             |

- 2) To see the contents of a file, select the file and click **Open**.
- To save a file to an authorized location, select the file and click Save As. You can now view the file from the new location.
- 4) Click Close when done.

### Viewing logs

There are two logs available in Forcepoint DLP Endpoint:

- The **System Log** contains information about changes on your machine. For example:
  - Changes of connection status, such as your endpoint machine moving from an office to a remote location
  - When Forcepoint DLP Endpoint is enabled or disabled
  - When Forcepoint DLP Endpoint profiles are applied and updated
  - When Forcepoint DLP Endpoint is connected to or disconnected from the Forcepoint DLP Endpoint server
- The Content Log contains information about file operations that have been picked up by the endpoint policy and any actions taken by Forcepoint DLP Endpoint as a result.

To see the log details, choose one of the following options:

1) On the Forcepoint DLP Endpoint screen, click Log Viewer.

2) Right-click the F1E icon in the task bar's notification area and select **Open Log Viewer** from the menu (Windows), or single click the menu bar's status menu (Mac) and select **Log Viewer** from the menu.

| Log Viewer  |            |           |           |             |                  |           |           | - 🗆 X   |
|-------------|------------|-----------|-----------|-------------|------------------|-----------|-----------|---------|
| Content Log | Open Page: | : 1 0     | o • •     | 1/1         |                  |           |           | Refresh |
| Time        | Action     | Operation | File Name | Device Name | Application Name | User Name | Host Name |         |
|             |            |           |           |             |                  |           |           |         |
|             |            |           |           |             |                  |           |           |         |
|             |            |           |           |             |                  |           |           |         |
|             |            |           |           |             |                  |           |           |         |
|             |            |           |           |             |                  |           |           |         |
|             |            |           |           |             |                  |           |           |         |
|             |            |           |           |             |                  |           |           |         |
|             |            |           |           |             |                  |           |           |         |
|             |            |           |           |             |                  |           |           |         |
|             |            |           |           |             |                  |           |           |         |
|             |            |           |           |             |                  |           |           |         |
|             |            |           |           |             |                  |           |           |         |
|             |            |           |           |             |                  |           |           |         |
|             |            |           |           |             |                  |           |           |         |
|             |            |           |           |             |                  |           |           |         |
|             |            |           |           |             |                  |           |           |         |
|             |            |           |           |             |                  |           |           |         |
|             |            |           |           |             |                  |           |           |         |
|             |            |           |           |             |                  |           |           |         |

3) To see the latest log information, click **Refresh**.

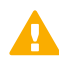

### Important

Log files are automatically deleted after 5 days.

### Chapter 4 Forcepoint Endpoint Context Agent

### Contents

- Checking the status of Forcepoint Endpoint Context Agent on page 29
- Viewing Forcepoint Endpoint Context Agent connection details on page 31
- Using the Forcepoint ECA Diagnostics Tool on page 31

Forcepoint Endpoint Context Agent (Forcepoint ECA) is a software application that runs on your Windows endpoint machine (e.g., desktop computer or laptop), providing user and application information to the Forcepoint Next Generation Firewall (Forcepoint NGFW).

### **Related concepts**

Viewing Forcepoint Endpoint Context Agent connection details on page 31

### **Related tasks**

Using the Forcepoint ECA Diagnostics Tool on page 31

### Related reference Checking the status of Forcepoint Endpoint Context Agent on page 29

### Checking the status of Forcepoint Endpoint Context Agent

The F1E status icon (IIII) is shown in the task bar's notification area. To view the status of Forcepoint ECA, move your mouse over the icon. The following table describes the available status indicators.

| lcon     | Meaning | Description                                                                                              |
|----------|---------|----------------------------------------------------------------------------------------------------|
| <b>F</b> | Running | Forcepoint ECA software is<br>successfully connected to<br>Forcepoint NGFW, configured and<br>activated. |

| lcon     | Meaning            | Description                                                                                                    |
|----------|--------------------|----------------------------------------------------------------------------------------------------|
| <b>I</b> | Disconnected       | All Forcepoint ECA connections<br>are disconnected from Forcepoint<br>NGFW.                                                                                                    |
|          |                    | If other agents are installed on<br>your endpoint machine, this<br>status indicates that all installed<br>F1E agents are disabled or<br>disconnected.                                                                                                    |
|          |                    | To verify the connection status,<br>move your mouse over the F1E<br>icon. A pop-up window shows the<br>connection status for all installed<br>agents. All installed agents should<br>show <b>Disabled</b> (Forcepoint ECA<br>shows as <b>Disconnected</b> ).                                                                                                    |
|          | Fallback           | This status may indicate that:                                                                                                    |
|          | Partially Disabled | <ul> <li>One or more installed agent<br/>(Forcepoint DLP Endpoint,<br/>Forcepoint Web Security<br/>Endpoint or Forcepoint ECA)<br/>is disabled, but at least one<br/>agent is enabled or running. If all<br/>agents are disabled, this status<br/>icon is not shown (the Disabled<br/>status icon described above is<br/>shown).</li> <li>Forcepoint Web Security<br/>Endpoint is in Fallback mode.<br/>See <i>Fallback mode</i> for more<br/>information.</li> </ul> |

If your organization installs more than one F1E agent (Forcepoint Web Security Endpoint, Forcepoint DLP Endpoint and/or Forcepoint ECA) on your endpoint machine, you can access all installed agents from one Forcepoint icon on your task bar.

For more information about Forcepoint Web Security Endpoint and Forcepoint DLP Endpoint, see *Forcepoint Web Security Endpoint* and *Forcepoint DLP Endpoint*.

### **Related concepts**

Fallback mode on page 10 Forcepoint Web Security Endpoint on page 7 Forcepoint DLP Endpoint on page 13

### Viewing Forcepoint Endpoint Context Agent connection details

To see a list of Forcepoint ECA connections to Forcepoint NGFW:

- 1) Right-click the F1E icon located in the Windows task bar's notification area.
- 2) Select View Forcepoint ECA Connection Status from the menu.

View Forcepoint ECA Connection Status

**Open Forcepoint One Endpoint Diagnostics** 

A window opens showing all available connections to Forcepoint NGFW and the connection status.

|                |            | 1    |            |  |
|----------------|------------|------|------------|--|
| Connection No. | Connection | Port | Status     |  |
| 1              | 127.0.0.1  | 4434 | CONFIGURED |  |
| 2              | 127.0.0.1  | 4433 | CONFIGURED |  |
|                |            |      |            |  |
|                |            |      |            |  |
|                |            |      |            |  |
|                |            |      |            |  |
|                |            |      |            |  |
|                |            |      |            |  |
|                |            |      |            |  |

The connection status can be one of the following:

- DISCONNECTED: Forcepoint ECA is not connected to the Forcepoint NGFW Engine.
- WAITING\_RECONNECT: The connection between Forcepoint ECA and the Forcepoint NGFW Engine was stopped. Forcepoint ECA is trying to establish the connection again.
- **CONNECTING**: Forcepoint ECA is connecting to the Forcepoint NGFW Engine.
- **CONNECTED**: Forcepoint ECA is connected to the Forcepoint NGFW Engine.
- HANDSHAKING: Forcepoint ECA is establishing a communication link to the Forcepoint NGFW Engine.
- CONFIGURING: Forcepoint ECA is getting configuration information from the Forcepoint NGFW Engine.
- CONFIGURED: Forcepoint ECA is successfully configured on the endpoint machine and is sending data to the Forcepoint NGFW Engine.

## Using the Forcepoint ECA Diagnostics Tool

The Diagnostics Tool shows Forcepoint ECA information that you can provide to your system administrator to assist with troubleshooting.

To launch the Diagnostics Tool:

### Steps

- 1) Right-click the F1E icon located in the Windows task bar's notification area.
- 2) Select Open F1E Diagnostics from the menu.

### **Next steps**

When you launch the tool, the Diagnostics Tool automatically executes the **System information** diagnostics test, which collects basic information related to the specific endpoint machine on which the Forcepoint ECA software is installed. To manually run the diagnostics test, click the **Run Diagnostics** button.

| -                  | OS:                                             | Windows 10                                          |  |
|--------------------|-------------------------------------------------|-----------------------------------------------------|--|
| System information | Service Pack:<br>Full Computer Name:<br>Domain: | N/A<br>Win10-x64-vm.ctxtest.websense.com<br>CTXTEST |  |
|                    | Processor:<br>Instaled Memory:                  | Intel(R) Core(TM) i7-3770 CPU @ 3.40GHz<br>4095 M   |  |
|                    | Forcepoint One Endpoi                           | nt Version: 19.04.856                               |  |
|                    | Forcepoint ECA is curre                         | ntly Running                                        |  |
| System information |                                                 |                                                     |  |
|                    |                                                 |                                                     |  |
|                    |                                                 |                                                     |  |
|                    | _                                               |                                                     |  |

If Forcepoint Web Security Endpoint is also installed on your endpoint machine, the Diagnostics Tool shows additional diagnostics tests and Forcepoint Web Security Endpoint information. See *Using the Forcepoint Web Security Endpoint Diagnostics Tool* for more information.

If Forcepoint DLP Endpoint is installed on your endpoint machine, the Diagnostics Tool shows both Forcepoint DLP Endpoint and Forcepoint ECA information.

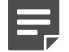

### Note

Corresponding log files generated from these new diagnostic tests can easily be collected with the existing **CLIENTINFO.EXE** tool. Your Help Desk might ask you to run this tool to collect these files. To run it, click the **Collect Endpoint Info...** button on the Diagnostics Tool. The resulting zip file is placed onto the desktop. Attach the file to an email to your Help Desk or system administrator.

### **Related tasks**

Using the Forcepoint Web Security Endpoint Diagnostics Tool on page 9

### Chapter 5 Forcepoint CASB Endpoint

#### Contents

- Checking the status of Forcepoint CASB Endpoint on page 33
- Using the Forcepoint CASB Endpoint Diagnostics Tool on page 34

Forcepoint CASB Endpoint is a software application that runs on your Windows endpoint machine (e.g., desktop computer or laptop) to monitor the use of cloud applications.

Related tasks

Using the Forcepoint CASB Endpoint Diagnostics Tool on page 34

**Related reference** Checking the status of Forcepoint CASB Endpoint on page 33

### Checking the status of Forcepoint CASB Endpoint

The F1E status icon (IC) is shown in the task bar's notification area. To view the status of Forcepoint CASB Endpoint, move your mouse over the icon. The following table describes the available status indicators.

| lcon     | Meaning      | Description                                                                                                    |
|----------|--------------|----------------------------------------------------------------------------------------------------|
| 5        | Running      | Forcepoint CASB Endpoint software is successfully<br>connected to Forcepoint CASB, configured and<br>activated.                                                                                                    |
| <b>I</b> | Disconnected | Forcepoint CASB Endpoint is disconnected from<br>Forcepoint CASB.<br>If other F1E agents are installed on your endpoint<br>machine, this status indicates that all installed<br>agents are disabled or disconnected.                                   |
|          |              | To verify the connection status, move your mouse<br>over the F1E icon. A pop-up window shows the<br>connection status for all installed agents. All installed<br>agents should show <b>Disabled</b> (Forcepoint ECA<br>shows as <b>Disconnected</b> ). |

| Icon | Meaning                        | Description                                                                                                    |
|------|--------------------------------|----------------------------------------------------------------------------------------------------|
| 5    | Fallback<br>Partially Disabled | <ul> <li>This status may indicate that:</li> <li>One or more installed agent (Forcepoint DLP<br/>Endpoint, Forcepoint Web Security Endpoint,<br/>Forcepoint FCA or Forcepoint CASE Endpoint)</li> </ul> |
|      |                                | is disabled, but at least one agent is enabled or<br>running. If all agents are disabled, this status icon<br>is not shown (the Disabled status icon described<br>above is shown).                      |
|      |                                | <ul> <li>Forcepoint Web Security Endpoint is in Fallback<br/>mode. See <i>Fallback mode</i> for more information.</li> </ul>                                                                            |

If your organization installs more than one F1E agent (Forcepoint Web Security Endpoint, Forcepoint DLP Endpoint, Forcepoint ECA, and/or Forcepoint CASB Endpoint) on your endpoint machine, you can access all installed agents from one Forcepoint icon on your task bar.

For more information about Forcepoint Web Security Endpoint, Forcepoint DLP Endpoint and Forcepoint ECA, see *Forcepoint Web Security Endpoint*, *Forcepoint DLP Endpoint* and *Forcepoint ECA*.

### **Related concepts**

Forcepoint Web Security Endpoint on page 7 Forcepoint DLP Endpoint on page 13 Forcepoint Endpoint Context Agent on page 29 Fallback mode on page 10

## Using the Forcepoint CASB Endpoint Diagnostics Tool

The Diagnostics Tool shows Forcepoint CASB Endpoint information that you can provide to your system administrator to assist with troubleshooting.

To launch the Diagnostics Tool:

- 1) Right-click the F1E icon located in the Windows task bar's notification area.
- 2) Select Open F1E Diagnostics from the menu.

When you launch the tool, the Diagnostics Tool automatically executes the **System information** diagnostics test, which collects basic information related to the specific endpoint machine on which the Forcepoint CASB Endpoint software is installed. To manually run the diagnostics test, click the **Run Diagnostics** button.

If Forcepoint Web Security Endpoint is also installed on your endpoint machine, the Diagnostics Tool shows additional diagnostics tests and Forcepoint Web Security Endpoint information. See *Using the Forcepoint Web Security Endpoint Diagnostics Tool* for more information.

| Forcepoint One Endpoint Diagnostics Tool |                                                                                                    |                                        |        |
|------------------------------------------|----------------------------------------------------------------------------------------------------|----------------------------------------|--------|
| FORCEPOINT C                             | ne Endpoint                                                                                                    | Diagnostics Tool                       |        |
| System information                       | OS:     Windows 10       Service Pack:     N/A       Full Computer Name:     damw 10e 1909x 1.rubicon-ad.local       Doman:     RUBICON-AD0       Processor:     Intel(R) Xeon(R) CPU E5-2695 v3 @ 2.30GHz       Instaled Memory:     12287 M       Forcessorit One Endpoint Version:     20.04.4597       Instaled Endpoint Version:     20.04.4597 |                                        |        |
| • System information                     | Forcepoint CLP Endpoi<br>Forcepoint CLASE Endp                                                                                                    | nt is installed.<br>oint is installed. |        |
|                                          |                                                                                                    | Collect Endooin                        | t Info |

If Forcepoint Web Security Endpoint is also installed on your endpoint machine, the Diagnostics Tool shows additional diagnostics tests and Forcepoint Web Security Endpoint information. See *Using the Forcepoint Web Security Endpoint Diagnostics Tool* (mentioned below) for more information.

### E,

Corresponding log files generated from these new diagnostic tests can easily be collected with the existing **CLIENTINFO.EXE** tool. Your Help Desk might ask you to run this tool to collect these files. To run it, click the **Collect Endpoint Info...** button on the Diagnostics Tool. The resulting zip file is placed onto the desktop. Attach the file to an email to your Help Desk or system administrator.

### **Related tasks**

Note

Using the Forcepoint Web Security Endpoint Diagnostics Tool on page 9